## Actualizare Asistență pe ecran

Philips încearcă să-și îmbunătățească continuu produsele. Pentru a vă asigura că **[Asistență]** pe ecran este actualizat cu ultimele informații, vă recomandăm insistent să vă actualizați televizorul cu cel mai recent fișier "Software-ul de actualizare a manualului de utilizare". Fișierele pot fi obținute de la www.philips. com/support.

### De ce aveți nevoie?

Înainte de a actualiza **[Asistență]** pe ecran, asigurați-vă că aveți următoarele:

- O unitate flash USB goală. Unitatea flash USB trebuie să fie formatată FAT sau DOS. Nu utilizați o unitate hard disk USB.
- Un PC cu acces la Internet.
- Un utilitar de arhivare care suportă formatul fişierului ZIP (de exemplu, WinZip® pentru Microsoft® Windows® sau Stufflt® pentru Macintosh®).

### Pasul 1:Verificați versiunea actuală a meniului de Asistență din televizorul dvs.

Înainte de a actualiza **[Asistență]**, verificați versiunea actuală instalată pe televizorul dvs. Dacă versiunea **[Asistență]** de pe televizorul dvs. este anterioară versiunii disponibile la www. philips.com/support, descărcați și instalați ultimul fișier "Software-ul de actualizare a manualului de utilizare".

- 1 Apăsați 🔒.
- 2 Selectați [Asistență], apoi apăsați OK.
  → Apare Asistență pe ecran.
- 3 Selectați Specificațiile produsului > Versiunea de asistență, apoi apăsați OK.
- 4 Notați numărul versiunii.

#### - Notă

 Numărul versiunii este un număr din 12 cifre, unde ultima cifră indică versiunea fişierului Asistență instalat în televizorul dvs. De exemplu, dacă versiunea din televizor este "3139 137 0358x", "x" reprezintă versiunea [Asistență] instalată curent.

# Pasul 2: Descărcați cel mai recent fișier Asistență

- 1 Introduceți unitatea flash USB goală într-un conector USB de pe PC-ul dvs.
- Pe computerul dvs., creați un folder numit "upgrades" în directorul rădăcină a unității flash USB.
- 3 În browserul Web, navigați la site-ul Asistență Philips la www.philips.com/ support.
- 4 Pe site, găsiți produsul dvs. și localizați fișierul "Software-ul de actualizare a manualului de utilizare" pentru televizorul dvs. Fișierul (un fișier \*.upg) este comprimat într-o arhivă \*.zip.
- 5 Dacă fişierul de pe site-ul Asistenţă Philips are un număr de versiune superior faţă de fişierul de pe televizorul dvs., salvaţi fişierul în memoria flash USB.
- 6 Utilizând un utilitar de arhivare, extrageţi conţinutul fişierului "\*.zip" în folderul "upgrades" de pe unitatea flash USB.
  → Fişierul "\*.upg" [Asistență] este extras.
- 7 Deconectați memoria flash USB de la computer.

### Pasul 3:Actualizarea fișierului Asistență

### Avertisment

- Nu opriţi televizorul şi nu îndepărtaţi memoria flash USB în timpul actualizării.
- Dacă se produce o pană de curent în timpul actualizării, nu îndepărtați unitatea flash USB din televizor. Televizorul va continua actualizarea imediat ce alimentarea este reluată.
- Dacă apare o eroare în timpul actualizării, reîncercați procedura. Dacă eroarea reapare, contactați Philips Consumer Care.

### 1 Porniți televizorul.

- 2 Conectați memoria flash USB care conține fișierul \*.upg la conectorul USB al televizorului.
- 3 Apăsaţi ♠.
- 4 Selectați [Configurare] > [Setări software] > [Actualizari locale].
  - → Apare ecranul de actualizări.
- 5 Selectați fișierul "\*.upg'' [Asistență] și apăsați OK.
  - ➡ Un mesaj afişează starea actualizării. Urmaţi instrucţiunile de pe ecran pentru a finaliza actualizarea şi reporniţi televizorul.

2 **RO**